## Windows

## Wie kann ich in Windows 11 das kleine Bild rechts in der Suche bzw. der Suchleiste entfernen?

- In der **Taskleiste** von Windows 11 wird standardmäßig auf der linken Seite das **Suchfeld** angezeigt.
- Standardmäßig wird darin von Microsoft jeden Tag ein anderes **Minibild** angezeigt, dass z.B. zum jeweiligen Tag passt.
- Alternativ wird Ihr **Firmenlogo** im Suchfeld angezeigt, falls Ihr PC zu einer Organisation gehört.
- Um dieses Bild zu **löschen**, so dass es nicht mehr angezeigt wird, gehen Sie wie unten beschrieben vor.
- Klicken Sie auf den Windows-Button und wählen Sie Einstellungen (es öffnet sich der **Dialog** Einstellungen).
- Wählen Sie auf der linken Seite Datenschutz und Sicherheit.
- Scrollen Sie nach unten und öffnen Sie den Menü-Punkt Suchberechtigungen (SafeSearch, Inhaltssuche in der Cloud, Suchverlauf), diesen finden Sie im Abschnitt Windows-Berechtigungen.
- Scrollen Sie nach unten bis zum Abschnitt Weitere Einstellungen.
- **Deaktivieren** Sie die Option Suchhervorhebungen (Inhaltsvorschläge im Suchfeld und auf der Startseite der Suche anzeigen), so dass diese auf Aus steht.
- Das Bild im Windows-Suchfeld wird nicht mehr **angezeigt**.

Eindeutige ID: #2937 Verfasser: Letzte Änderung: 2023-11-15 18:45

: https://www.derinternetfinder.de/content/6/1934/de/wie-kann-ich-in-windows-11-das-kleine-bild-rechts-in-der-suche-bzw-der-suchleiste-entfernen.l